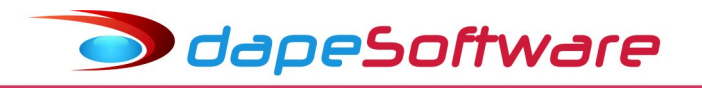

# Esocial – Informações do Banco de horas – Folha PEGASUS

8) Em relação ao banco de horas, cabe observar o seguinte:

a) a quantidade de horas extraordinárias trabalhadas no mês e lançadas a crédito no banco de horas deve ser informada em rubrica informativa, vinculada à natureza 9950, da Tabela 3 – Tabela de Natureza das Rubricas da Folha de Pagamento; A quantidade de horas informada já deve considerar eventuais bonificações ou acréscimos percentuais estabelecidos por regra da empresa ou instrumento coletivo.

b ) a quantidade de horas extraordinárias compensadas no mês e lançadas a débito no banco de horas devem ser informadas em rubrica vinculada à natureza 9951 da Tabela 3.

c ) no mês de início da obrigatoriedade de utilização do eSocial, além das rubricas creditadas e/ou debitadas no próprio mês, havendo saldo positivo no banco de horas, até o mês anterior, ele também deve ser informado em rubrica informativa, vinculada à natureza 9950, da Tabela 3. Se por ventura, o saldo for negativo, este deverá ser informado em rubrica informativa, vinculada à natureza 9951, da mesma tabela 3.

d ) a quantidade de horas extraordinárias trabalhadas e compensadas que forem objeto do regime de compensação mensal previsto no art. 59, §6º, da CLT (que não se relaciona com o regime de banco de horas) não deve ser informada nessas rubricas.

E ) as quantidades referidas nos itens a, b e c, devem ser informadas no campo {vrRubr} do evento S-1200.

F ) quando o empregador efetuar o pagamento de horas extras constantes no banco de horas, ele deve informar a quantidade e o valor de horas pagas numa rubrica específica vinculada à natureza 1004 da Tabela 3, com o campo "tpRubr" do evento S-1010 igual a 1 (vencimento/provento). Não deve informar essa quantidade de horas em rubrica vinculada à natureza 9951 da mesma tabela.

# Exemplo:

Empregado possui, em seu banco de horas, saldo positivo de 45:30 (45,5 horas) horas, anteriores do início da obrigatoriedade do eSocial.

- No primeiro mês de obrigatoriedade dos eventos periódicos, o empregado compensou 4 horas do banco e acumulou mais 7 horas.

| Cod.Rubr.* | Descrição*                                  | qdtRubr | vrRubr | Natureza da rubrica |
|------------|---------------------------------------------|---------|--------|---------------------|
| 8000       | Saldo de banco de horas anterior ao eSocial |         | 45,5   | 9950                |
| 8003       | Horas debitadas em banco de horas no mês    |         | 4,00   | 9951                |
| 8002       | Horas creditadas em banco de horas no mês   |         | 7,00   | 9950                |

Rubricas a serem lançadas no S-1200 do primeiro mês de obrigatoriedade dos eventos periódicos:

🗩 dapeSoftware

- No mês seguinte, compensou 10 horas e prestou outras 2:30 horas (2,5 horas) para crédito no banco e recebeu R\$ 35,50 referentes a 4:20 horas (4,33) existentes em seu banco de horas.

# Rubricas a serem lançadas no mês seguinte:

| Cod.Rubr.* | Descrição*                                | qdtRubr vrRubr |       | Natureza da rubrica |
|------------|-------------------------------------------|----------------|-------|---------------------|
| 8003       | Horas debitadas em banco de horas no mês  |                | 10,0  | 9951                |
| 8002       | Horas creditadas em banco de horas no mês |                | 2,50  | 9950                |
| 8004       | Horas extras do banco de horas pagas      | 4,33           | 35,50 | 1004                |

\* Os códigos e descrições citados são apenas exemplificativos. Devem ser definidos pelas próprias empresas.

g) Nos casos em que o empregador efetuar descontos referentes a saldo negativo de banco de horas, ele deve informar a quantidade e o valor de horas pagas numa rubrica específica vinculada à natureza 1004 da Tabela 3, com o campo "tpRubr" do evento S-1010 igual a 2 (desconto). Não deve informar essa quantidade de horas em rubrica vinculada à natureza 9951 da mesma tabela. Registrese, todavia, que a possibilidade de prestação de informação referente a esse desconto não significa a ratificação da legalidade desse desconto.

Fonte: Manual Operacional do eSocial - Vs. 2.5.01 – Janeiro/2019 (Adaptado pela DAPE SOFTWARE )

dapeSoftware

1 - Para informar ao eSocial o banco de horas da sua empresa através do sistema **PEGASUS**, é necessário ter os seguintes eventos já cadastrados:

| Código | Descrição                      | Тіро        |
|--------|--------------------------------|-------------|
| 8000   | Bco Horas (Sdo Inic. Positivo) | Informativa |
| 8001   | Bco Horas (Sdo Inic Negativo)  | Informativa |
| 8002   | Bco Horas (Credito no mês)     | Informativa |
| 8003   | Bco Horas (Debito no mês)      | Informativa |
| 8004   | H.EXTRAS - INDENIZ BCO HORAS   | Vencimento  |
| 8005   | BCO HORAS - DESC.SDO.NEGATIVO  | Desconto    |

#### $\mathsf{Acesse} \rightarrow \mathsf{DADOS} \rightarrow \mathsf{EVENTOS}$

Verifique se você já possui esses eventos cadastrados em seu sistema, confirme se estão configurados da mesma forma que as imagens abaixo, caso contrário clique no botão NOVO e efetue as inclusões.

### 8000 - Bco Horas (Sdo Inic. Positivo)

| Vencimentos, Descontos, Deduções e Outros                                                                                                    |                              |                                                                                                    |
|----------------------------------------------------------------------------------------------------|------------------------------|----------------------------------------------------------------------------------------------------|
| 🖖 Assistente de Criação                                                                                                    | <u>Categoria dos Eventos</u> | 99.Outros                                                                                                    |
| Geral Incidências 8000                                                                                                    | <u>Outros</u>                | Contas Contábeis                                                                                                    |
| Descrição Bco Horas (Sdo Inic. Positivo)<br>Imprimir no Holerith Remunerações da RAIS<br>Apropria por Competência quando Apontada em Férias<br>Computo de Médias<br>Indenização O.Não computa medias<br>FÉRIAS O.Não computa medias<br>Décimo Terceiro O.Não computa medias<br>Transferência entre Movimentos<br>Transportar |                              | Apontar como V.Valor<br>Refer para Cálculo 00.Base Neutra (VIr Inicial Z -<br>Base para Cálculo -<br>Unidade de Cálculo 0.Unidade Neutra<br>Refer Fixa Valor Fixo -<br>Fator Multiplicador 1.000000 |
| Macro Function                                                                                                    | L                            | 👸 Macro Builder                                                                                                    |
|                                                                                                    |                              |                                                                                                    |
| Alterar                                                                                                    | 🗙 Apagar 🛛 📇 Lis             | ta 🚺 Fechar                                                                                                    |
|                                                                                                    |                              |                                                                                                    |

Obs:

Na aba "Incidências" do evento 8000 NÃO É NECESSÁRIO MARCAR NENHUMA BASE.

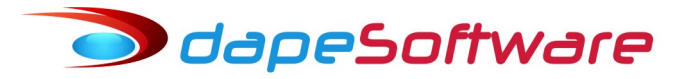

# 8001 - Bco Horas (Sdo Inic Negativo)

| Vencimentos, Descontos, Deduções e Outros                                                                                                    |                              |                      |
|----------------------------------------------------------------------------------------------------|------------------------------|----------------------|
| 🐈 Assistente de Criação                                                                                                    | <u>Categoria dos Eventos</u> | 99.Outros            |
| Geral Incidências 8001                                                                                                    | <u>Outros</u>                | Contas Contábeis     |
| Descrição Bco Horas (Sdo Inic Negativo)<br>Imprimir no Holerith Remunerações da RAIS<br>Apropria por Competência quando Apontada em Férias<br>Computo de Médias<br>Indenização 0.Não computa medias<br>FÉRIAS 0.Não computa medias<br>Décimo Terceiro 0.Não computa medias<br>Transferência entre Movimentos<br>Transportar |                              | Apontar como V.Valor |
| Macro Function                                                                                                    |                              | Macro Builder        |
|                                                                                                    |                              |                      |
| Novo CAlterar                                                                                                    | 🗶 Apagar 🛛 📩 Lis             | ta <u>F</u> echar    |

Obs:

Na aba "Incidências" do evento 8001 NÃO É NECESSÁRIO MARCAR NENHUMA BASE.

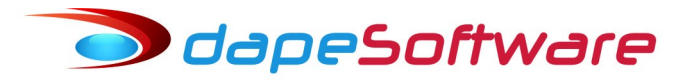

# 8002 - Bco Horas (Credito no mês)

| Vencimentos, Descontos, Deduções e Outros                                                                                                    |                              |                      |
|----------------------------------------------------------------------------------------------------|------------------------------|----------------------|
| 🐈 Assistente de Criação                                                                                                    | <u>Categoria dos Eventos</u> | 99.Outros            |
| Geral Incidências 8002                                                                                                    | <u>Outros</u>                | Contas Contábeis     |
| Descrição Bco Horas (Credito no mês)  Imprimir no Holerith Remunerações da RAIS Apropria por Competência quando Apontada em Férias Computo de Médias Indenização 0.Não computa medias FÉRIAS 0.Não computa medias Décimo Terceiro 0.Não computa medias Transferência entre Movimentos Transportar  Agrupar |                              | Apontar como V.Valor |
| Macro Function                                                                                                    |                              | Macro Builder        |
|                                                                                                    |                              |                      |
| H H H Alterar                                                                                                    | 🗶 Apagar 🛛 📋 Lis             | ta <u>F</u> echar    |

Obs:

Na aba "Incidências" do evento 8002 NÃO É NECESSÁRIO MARCAR NENHUMA BASE.

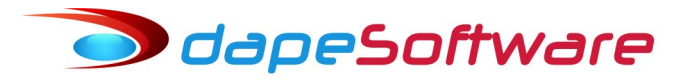

# 8003 - Bco Horas (Debito no mês)

| Vencimentos, Descontos, Deduções e Outros                                                                                                    |                              |                                                                                                    |
|----------------------------------------------------------------------------------------------------|------------------------------|----------------------------------------------------------------------------------------------------|
| 🖖 Assistente de Criação                                                                                                    | <u>Categoria dos Eventos</u> | 99.Outros                                                                                                    |
| Geral Incidências 8003                                                                                                    | <u>Outros</u>                | Contas Contábeis                                                                                                    |
| Descrição Bco Horas (Debito no mês)    Imprimir no Holerith Remunerações da RAIS  Apropria por Competência quando Apontada em Férias  Computo de Médias Indenização 0.Não computa medias  FÉRIAS 0.Não computa medias  FÉRIAS 0.Não computa medias  Décimo Terceiro 0.Não computa medias  Transferência entre Movimentos  Transportar  Agrupar |                              | Apontar como V.Valor  Refer para Cálculo 00.Base Neutra (VIr Inicial Z.  Base para Cálculo Unidade Neutra Unidade de Cálculo 0.Unidade Neutra Refer Fixa Valor Fixo Fator Multiplicador 1.000000 |
|                                                                                                    |                              | 👸 Macro Builder                                                                                                    |
| Macro Function                                                                                                    |                              |                                                                                                    |
|                                                                                                    |                              |                                                                                                    |
| Novo CAlterar                                                                                                    | 🗶 Apagar 🛛 📩 Lis             | ta <u>F</u> echar                                                                                                    |
|                                                                                                    |                              | 11.                                                                                                    |

Obs:

Na aba "Incidências" do evento 8003 NÃO É NECESSÁRIO MARCAR NENHUMA BASE.

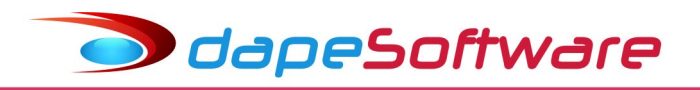

# 8004 - H.EXTRAS - INDENIZ BCO HORAS

| (k Assistante de Cristian Contractor des Estractor 102 Horas Extractor Noturnas                                                                                                    |
|----------------------------------------------------------------------------------------------------|
|                                                                                                    |
| Geral Incidências 8004 - Vencimento (Contas Contábeis)                                                                                                    |
| Descrição       H.EXTRAS - INDENIZ BCO HORAS         Imprimir no Holerith       Remunerações da RAIS         Apropria por Competência quando Apontada em Férias       Refer para Cálculo         Computo de Médias       Indenização         Indenização       1.Computa em HORAS         FÉRIAS       1.Computa em HORAS         Décimo Terceiro       1.Computa em HORAS         Transferência entre Movimentos       Refer Fixa         Transportar       Agrupar |
| Macro Builder                                                                                                    |
|                                                                                                    |
| H I I I I I I I I I I I I I I I I I I I                                                                                                    |

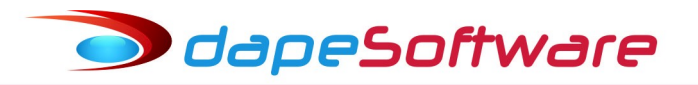

Na aba "Incidências" do evento 8004, marque os campos:

| Venemientos, Descondo  | io             | Categor          | ia dos Eventos | 02.Horas Extra     | as / Noturnas | - |
|------------------------|----------------|------------------|----------------|--------------------|---------------|---|
| Geral Incidências      |                | Vencimer         | <u>ito</u>     | Contas Contábeis   |               |   |
| Evento 0004 LL         |                |                  | . Insidendi    |                    |               |   |
|                        | EXTRAS - INDEP |                  |                | as pases ~ Evenios |               |   |
| Total de Meneimentes   |                |                  |                |                    |               | - |
| Total de Vencimentos   | I♥ 3           | oma 🗌 Subtrai    |                |                    |               |   |
| Base INSS              | S<br>⊡_S       | oma 🗌 Subtrai    |                |                    |               |   |
| Base IBBE              | I♥ 3<br>II 0   | oma 🔂 Subtrai    |                |                    |               |   |
| Base: EGTS             | I♥ 3<br>IV 0   | oma 🔂 Subtrai    |                |                    |               |   |
| Base: Pensao Liquida   | I▼ 3<br>I 9    | oma 🔲 Subtrai    |                |                    |               |   |
| Base: Auxiliar 01      | I₹ 3           | oma 🔲 Subtrai    |                |                    |               |   |
| Base: Pensao Lig Feri  | as Norm 🗆 S    | oma 🗌 Subtrai    |                |                    |               |   |
| Base: Pensao Lig 13S   | al Es          | oma 🗌 Subtrai    |                |                    |               |   |
| Base: Auxiliar 04      | S              | oma 🗌 Subtrai    |                |                    |               |   |
| Base: Auxiliar 05      | , S            | oma 🗌 Subtrai    |                |                    |               |   |
| Base: Auxiliar 06      | ,              | oma 🗌 Subtrai    |                |                    |               |   |
| Base: Ferias/13Sal Av  | ulso 🗆 S       | oma 🗌 Subtrai    |                |                    |               |   |
| Base: DSR Trab Avuls   | ∞              | oma 🗌 Subtrai    |                |                    |               |   |
| Base Fretes            |                | oma 🗌 Subtrai    |                |                    |               |   |
| Base: Calc.DSR s/H.B   | İxtra 🔽 S      | oma 🗌 Subtrai    |                |                    |               |   |
| Base: Calc.DSR s/H.M   | loturna 🔲 S    | oma 🗌 Subtrai    |                |                    |               |   |
| Base: Calc DSR s/Cor   | nissão 🗖 S     | oma 🔲 Subtrai    |                |                    |               |   |
| Base: Desconto Vale    | Fransporte 🗖 S | oma 🔲 Subtrai    |                |                    |               |   |
| Base: Auxiliar 14      | 🗆 S            | oma 🔲 Subtrai    |                |                    |               |   |
| Base: 1/3 Ferias Norm  | ais 🗖 S        | oma 🔲 Subtrai    |                |                    |               |   |
| Base: 1/3 AbonoFeria   | s 🗆 S          | oma 📃 Subtrai    |                |                    |               |   |
| Base : (Sem Uso)       | 🗆 S            | oma 📃 Subtrai    |                |                    |               |   |
| Base: IRRF Ferias Nor  | mais 🔲 S       | oma 📃 Subtrai    |                |                    |               |   |
| Base: IRRF Ferias Ind  | enizadas 🛛 🗖 S | oma 📃 Subtrai    |                |                    |               |   |
| Base: IRRF 13 Salario  | 🗆 S            | oma 📃 Subtrai    |                |                    |               |   |
| Base: IRRF 13 Salario  | Indeniz 🔲 S    | oma 📃 Subtrai    |                |                    |               |   |
| Base: Multa s/FGTS F   | lescisao 📃 S   | oma 📃 Subtrai    |                |                    |               |   |
| Base: IRRF Lucro Dist  | r 🗆 S          | oma 📃 Subtrai    |                |                    |               |   |
| Base: IRRF Lucro Inde  | enizado 🔲 S    | oma 📃 Subtrai    |                |                    |               |   |
| Base: INSS Ferias Nor  | mais 🔲 S       | oma 📃 Subtrai    |                |                    |               |   |
| Base: INSS 13 Salario  | 🗆 S            | oma 📃 Subtrai    |                |                    |               |   |
| Base: INSS 13 Sal Ind  | enizado 🔲 S    | oma 📃 Subtrai    |                |                    |               |   |
| Base: Calculo para Sa  | Familia 🔽 S    | oma 📃 Subtrai    |                |                    |               |   |
| Base: INSS Calc de M   | ult Vincul 🔲 S | oma 🗌 Subtrai    |                |                    |               |   |
| Base: 1/3 de Ferias In | deniz 🔲 S      | oma 🗌 Subtrai    |                |                    |               |   |
| Base para Recolhimer   | to SEFIP 🔽 S   | oma 🗌 Subtrai    |                |                    |               |   |
| Base para Recol SEFI   | P 13 Sal 🔲 S   | oma 🗌 Subtrai    |                |                    |               |   |
| Base Calc Dif Medias   | 13Salario 🔲 S  | oma 🗌 Subtrai    |                |                    |               |   |
| Base proc DIRF Regis   |                | oma 📃 Subtrai    |                |                    |               | _ |
|                        | A Novo         | Alterar 🗙 Apagar | 📋 Lista        | <u> </u>           |               |   |
|                        |                |                  |                |                    |               |   |

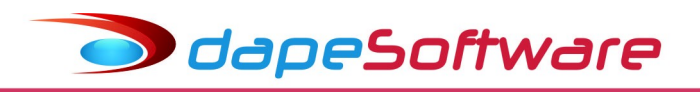

# 8005 - BCO HORAS - DESC.SDO.NEGATIVO

| Y Assistente de Criação     Categoria dos Eventos     02.Horas Extras / Noturnas       Geral     Incidências     8005 -     Desconto                                                                                                    |
|----------------------------------------------------------------------------------------------------|
| Geral Incidências 8005 - Desconto Contas Contábeis                                                                                                    |
|                                                                                                    |
| Descrição       BCO HORAS - DESC.SDO.NEGATIVO       Apontar como       Q.Quantidade         Imprimir no Holerith       Imprimir no Holerith       Remunerações da RAIS       Refer para Cálculo       01.Salario de Contrato         Computo de Médias       Indenização       0.Não computa medias       Imprimir no Holerith       Imprimir no Holerith       Impriment       Im |
| Macro Builder                                                                                                    |
|                                                                                                    |
|                                                                                                    |
| H I Fechar                                                                                                    |

Na aba "Incidências" do evento 8005, marque os campos:

| Evento 8005 BCO HOR            | AS - DESC.SDO | NEGATIVO  | ✓ Incidendias Bases X Eventos |   |
|--------------------------------|---------------|-----------|-------------------------------|---|
| Total de Descontos             | 🔽 Soma        | 🔲 Subtrai |                               | ▲ |
| Base: INSS                     | 🗌 Soma        | 🔽 Subtrai |                               |   |
| Base: IRRF                     | 🗌 Soma        | 🔽 Subtrai |                               |   |
| Base: FGTS                     | 🗌 Soma        | 🔽 Subtrai |                               |   |
| Base: Pensao Liquida           | 🗖 Soma        | 🔽 Subtrai |                               |   |
| Base: Auxiliar 01              | 🗖 Soma        | 🔲 Subtrai |                               |   |
| Base: Pensao Liq Ferias Norm   | 🗖 Soma        | 🔲 Subtrai |                               |   |
| Base: Pensao Liq 13Sal         | 🗖 Soma        | 🔲 Subtrai |                               |   |
| Base: Auxiliar 04              | 🗖 Soma        | 🔲 Subtrai |                               |   |
| Base: Auxiliar 05              | 🗖 Soma        | 🔲 Subtrai |                               |   |
| Base: Auxiliar 06              | 🗖 Soma        | 🔲 Subtrai |                               |   |
| Base: Ferias/13Sal Avulso      | 🗖 Soma        | 🔲 Subtrai |                               |   |
| Base: DSR Trab Avulso          | 🗖 Soma        | 🔲 Subtrai |                               |   |
| Base Fretes                    | 🗖 Soma        | 🔲 Subtrai |                               |   |
| Base: Calc.DSR s/H.Extra       | 🗌 Soma        | 🔲 Subtrai |                               |   |
| Base: Calc.DSR s/H.Noturna     | 🗖 Soma        | 🔲 Subtrai |                               |   |
| Base: Calc DSR s/Comissão      | 🗌 Soma        | 🔲 Subtrai |                               |   |
| Base: Desconto Vale Transporte | 🗌 Soma        | 🔲 Subtrai |                               |   |
| Base: Auxiliar 14              | 🗌 Soma        | 🔲 Subtrai |                               |   |
| Base: 1/3 Ferias Normais       | 🗖 Soma        | 🔲 Subtrai |                               |   |
| Base: 1/3 AbonoFerias          | 🗌 Soma        | 🔲 Subtrai |                               |   |
| Base : (Sem Uso)               | 🗖 Soma        | 🔲 Subtrai |                               |   |
| Base: IRRF Ferias Normais      | 🗖 Soma        | 🔲 Subtrai |                               |   |
| Base: IRRF Ferias Indenizadas  | 🗖 Soma        | 🔲 Subtrai |                               |   |
| Base: IRRF 13 Salario          | 🗖 Soma        | 🔲 Subtrai |                               |   |
| Base: IRRF 13 Salario Indeniz  | 🗖 Soma        | 🔲 Subtrai |                               |   |
| Base: Multa s/FGTS Rescisao    | 🗖 Soma        | 🔲 Subtrai |                               |   |
| Base: IRRF Lucro Distr         | 🗌 Soma        | 🔲 Subtrai |                               |   |
| Base: IRRF Lucro Indenizado    | 🗖 Soma        | 🔲 Subtrai |                               |   |
| Base: INSS Ferias Normais      | 🗖 Soma        | 🔲 Subtrai |                               |   |
| Base: INSS 13 Salario          | 🗖 Soma        | 🔲 Subtrai |                               |   |
| Base: INSS 13 Sal Indenizado   | 🗖 Soma        | 🔲 Subtrai |                               |   |
| Base: Calculo para Sal Familia | 🗖 Soma        | 🔽 Subtrai |                               |   |
| Base: INSS Calc de Mult Vincul | 🗌 Soma        | 🔲 Subtrai |                               |   |
| Base: 1/3 de Ferias Indeniz    | 🗖 Soma        | 🔲 Subtrai |                               |   |
| Base para Recolhimento SEFIP   | 🗖 Soma        | 🔽 Subtrai |                               |   |
| Base para Recol SEFIP 13 Sal   | 🗌 Soma        | 🗌 Subtrai |                               |   |
| Base Calc Dif Medias 13Salario | 🗖 Soma        | 🔲 Subtrai |                               |   |
| Base proc DIRF Registro RTRT   | 🗖 Soma        | 🔽 Subtrai |                               |   |
| Base dif.acordo/dissidio       | 🗌 Soma        | 🔲 Subtrai |                               | • |

dapeSoftware

2 – O próximo passo é informar ao eSocial os eventos(rubricas) de banco de horas no evento S-1010-Rúbricas.

- No menu do **PEGASUS** acesse DADOS → eSocial → **S-1010 – Rubricas**;

- Selecione a Empresa (Matriz)/Empregador, e a seguir o evento (rubrica) da folha;

- Preencha os campos do cadastro da rubrica conforme determina o manual de vinculação de Rúbricas **PEGASUS** <u>http://www.dape.com.br/downloads/eSocial/eSocial\_Vinculacao\_de\_Rubricas\_Pegasus\_2.04.02\_14032019.pdf</u>, lembrando que a "Data de Início da Validade" deve ser observada de acordo a obrigatoriedade /faseaamento da empresa;

|         | -                                                        |                                                                                                    |   |    |    |    |    |
|---------|----------------------------------------------------------|----------------------------------------------------------------------------------------------------|---|----|----|----|----|
| 1004    | Horas extraordinárias - Indenização de banco de<br>horas | Valor correspondente a pagamento das horas extraordinárias, inicialmente destinadas<br>para o banco de horas e que não foram compensadas |   |    |    |    |    |
| 08004-V | H.EXTRAS - INDENIZ BCO HORAS                             |                                                                                                    | 1 | 11 | 11 | 11 | 11 |
| 08005-V | BCO HORAS - DESC.SDO.NEGATIVO                            |                                                                                                    | 2 | 11 | 11 | 11 | 11 |
|         |                                                          |                                                                                                    |   |    |    |    |    |
| 9950    | Horas extraordinárias - Banco de horas                   | Quantidade (em número decimal com dois dígitos) de horas extraordinárias incorporadas<br>ao banco de horas                               |   |    |    |    |    |
| 8000-O  | Bco Horas (Sdo Inic Positivo)                            |                                                                                                    | 3 | 00 | 09 | 00 | 00 |
| 8003-O  | Bco Horas (Credito no mês)                               |                                                                                                    | 3 | 00 | 09 | 00 | 00 |
| 9951    | Horas compensadas - Banco de horas                       | Quantidade (em número decimal com dois dígitos) de horas compensadas no banco de<br>horas                                                |   |    |    |    |    |
| 8001-O  | Bco Horas (Sdo Inic Negativo)                            |                                                                                                    | 3 | 00 | 09 | 00 | 00 |
| 8002-O  | Bco Horas (Debito no mês)                                |                                                                                                    | 3 | 00 | 09 | 00 | 00 |

3 – O último passo é informar os eventos do banco de horas no apontamento da folha **PEGASUS** para que sejam enviados ao eSocial automaticamente.

I – Os eventos de banco de horas poderão ser lançados manualmente no apontamento mensal ou rescisão da folha de pagamento.

a ) Exemplo de como informar manualmente na folha mensal, o saldo inicial positivo, o crédito do mês e o débito do mês no banco de horas na folha de pagamento:

. Acesse Processos  $\rightarrow$  Apontamentos  $\rightarrow$  Mensais

. Selecione a empresa e o trabalhador

. Clique no botão F2-ALTERA e a seguir no botão inserir e inclua os eventos conforme figura abaixo:

| Apontamento Mensal                            |            |              |              |          |                             |               | ×    |
|-----------------------------------------------|------------|--------------|--------------|----------|-----------------------------|---------------|------|
| Empresa Nome 1< < > >1                        |            | Pagamento    | Referência ( | Mes/Ano) |                             |               |      |
| X 0005 VALDEMIR TEZOTO CIA LTDA               |            | 05/02/2019 💌 | Janeiro      | - 2019 - |                             |               |      |
| Apontamentos                                  |            |              |              |          |                             |               |      |
| Funcionário                                   |            |              |              |          | <u>Səlári</u> r             |               |      |
| 000011 DOUGLAS GAMA PIMENTA                   |            |              |              |          | Contrato por                | Mes 1,73      | 4.24 |
| r< < ⊳ ⊡ F1 Gravar Esc Cancel F5 C            | alculo 🥅   |              |              |          | Horas Sema<br>Defer Mone    | na 4<br>J 173 | 4.00 |
| Local da Ocorrência                           | ar Bateio  |              |              |          | Calcula Med                 | ai<br>ias     | Sim  |
| 000 VALDEMIR TEZOTO CIA LTDA                  |            |              |              |          | Dependent                   | <u>tes</u> e  |      |
| Anantananta (Cadina, Davariaŭa)               |            |              |              |          | Salário Famil               | ia            | 1    |
| 8000 Beo Horas (Sdo Inic, Positivo)           | -          |              |              |          | Imposto de F                | Renda         | 2    |
| Pagamento Referência                          | Valor      |              |              |          | <u>Situação</u><br>Admissão | 01/01/        | 2018 |
| 05/02/2019 0.00                               | 10.00 🔜    |              |              |          | Demissão                    | 0110111       | 2010 |
|                                               | _          |              |              |          | Afastamento                 |               |      |
| 🚺 🚺 [Ins] Novo 🕺 [Del] Apaga 🛛 📢              | < ► ►      |              |              |          | Término                     |               |      |
| Id Local Evento Descrição do Evento           | Referência | Vencto D     | )escto       | Outros   | Geração                     | Pagamento     | ^    |
| ▶ 001 000 8000 Bco Horas (Sdo Inic. Positivo) | 0.00       |              |              | 10.00    | Manual                      | 05/02/2019    |      |
| 002 000 8002 Bco Horas (Credito no mês)       | 0.00       |              |              | 5.00     | Manual                      | 05/02/2019    |      |
| 003 000 8003 Bco Horas (Debito no mês)        | 0.00       |              |              | 2.00     | Manual                      | 05/02/2019    |      |
|                                               |            |              |              |          |                             |               |      |
|                                               |            |              |              |          |                             |               | ~    |
|                                               |            |              |              |          |                             |               |      |

Como os eventos lançados são informativos, não irão compor os valores de vencimentos/descontos do holerith do trabalhador, ficarão gravados somente para informação ao eSocial, e serão impressos na folha de pagamento na coluna "Outros" para sua conferência e controle.

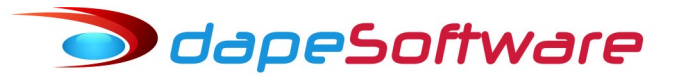

#### Folha de Pagamento Analítica Mensal

| Dep      | to: 000                                      |              |             |            |           |            |                        |            |             |
|----------|----------------------------------------------|--------------|-------------|------------|-----------|------------|------------------------|------------|-------------|
| Seç      | ão: 000                                      |              |             |            |           |            |                        |            |             |
| Registro | Nome do Funcionário                          | Sal. Liquido | Vencimentos | Descontos  | Base IRRF | Base FGTS  | Base INSS              | Sal. Base  | <u>Fipo</u> |
| 000011   | DOUGLAS GAMA PIMENTA<br>AJUDANTE DE MECANICO | 2,316.28     | 3,014.38    | 698.10     | 2,260.57  | 3,014.38   | 3,014.38<br>0.00 135_R | 1,734.24   | 1           |
| Event    | o Descrição                                  | Local        | Referência  | Vencimento | Desconto  | Outros     | Geração                | Pagament   | to          |
| 0001     | SALARIO MENSAL                               | 000          | 29.00       | 1,622.35   |           |            | AutoGlobal             | 05/02/2019 |             |
| 0051     | DIF.SAL.REF.DISS.COLETIVO                    | RAT          |             | 1,242.84   |           | <b>– –</b> | AutoGlobal             | 05/02/2019 |             |
| 1000     | FERIAS NORMAIS                               | 000          | 2.00        | 64.52      |           | - 45       | Férias                 | 02/12/2018 |             |
| 1040     | ADIC. 1/3 DE FERIAS                          | 000          | 33.33       | 21.51      |           |            | Férias                 | 02/12/2018 |             |
| 1140     | DIFERENCA DE FERIAS                          | 000          | 73.42       | 63.16      |           |            | AutoGlobal             | 05/02/2019 |             |
| 8000     | Bco Horas (Sdo Inic. Positivo)               | 000          |             |            |           | 10.00      | Manual                 | 05/02/2019 |             |
| 8002     | Bco Horas (Credito no mês)                   | 000          |             |            |           | 5.00       | Manual                 | 05/02/2019 |             |
| 8003     | Bco Horas (Debito no mês)                    | 000          |             |            |           | 2.00       | Manual                 | 05/02/2019 |             |
| 9050     | F.G.1.5.                                     | RAT          | 8.00        |            |           | 241.15     | AutoGlobal             | 05/02/2019 |             |
| 9300     | Dependente IR - Mensal                       | RAT          | 2.00        |            |           | 343.94     | AutoGlobal             | 05/02/2019 |             |
| 0820     | CONVENIO MEDICO                              | RAT          | 1.00        |            | 222.00    |            | AutoGlobal             | 05/02/2019 |             |
| 0910     | CONVENIO MEDICO                              | RAT          | 1.00        |            | 25.00     |            | AutoGlobal             | 05/02/2019 |             |
| 1180     | LIQUIDO DE FERIAS                            | RAT          |             |            | 78.29     |            | AutoGlobal             | 05/02/2019 |             |
| 9000     | I.N.S.S.                                     | RAT          | 11.00       |            | 323.84    |            | AutoGlobal             | 05/02/2019 |             |
| 9003     | I.N.S.S. S/ FERIAS                           | RAT          | 9.00        |            | 7.74      |            | Férias                 | 02/12/2018 |             |
| 9200     | I.R.R.F.                                     | RAT          | 7.50        |            | 41.23     |            | AutoGlobal             | 05/02/2019 |             |

b ) Exemplo de como informar manualmente na folha mensal, o pagamento do saldo do banco de horas para o trabalhador:

. Acesse Processos  $\rightarrow$  Apontamentos  $\rightarrow$  Mensais

. Selecione a empresa e o trabalhador

. Clique no botão F2-ALTERA e a seguir no botão inserir e inclua o evento de pagamento das horas do banco de horas (8004 – H.EXTRAS-INDENIZ BCO HORAS) conforme figura abaixo:

| Apontamento Mensal                                                                                                    |            |              |            |           |                                                                                                    | x                               |
|----------------------------------------------------------------------------------------------------|------------|--------------|------------|-----------|----------------------------------------------------------------------------------------------------|---------------------------------|
| Empresa Nome r< < > >                                                                                                    |            | Pagamento    | Referência | (Mes/Ano) |                                                                                                    |                                 |
| X 0005 VALDEMIR TEZOTO CIA LTDA                                                                                                    |            | 05/02/2019 💌 | Janeiro    | ▼ 2019 ÷  |                                                                                                    |                                 |
| Apontamentos                                                                                                    |            |              |            |           |                                                                                                    |                                 |
| Funcionário         000011       DOUGLAS GAMA PIMENTA         r       r       r       F1 Gravar       Esc Cancel       F5 C         Local da Ocorrência       IV       Efetue         RAT       Ratear entre Locais Apontados         Apontamento (Codigo - Descrição)         8000       H.EXTRAS - INDENIZ BCO HORAS         Pagamento       Referência         05/02/2019       13.00 m | alculo     |              |            |           | Salániz       Contrato por Mes       Horas Semana       Refer. Mensal       Calcula Medias       Dependentes       Salário Familia       Imposto de Renda       Situação       Admissão       Demissão       Afastamento       Término | 4<br>D<br>4<br>n<br>1<br>2<br>8 |
| Id Local Evento Descrição do Evento                                                                                                    | Referência | Vencto       | Descto     | Outros    | Geração Pagamento                                                                                                    |                                 |
| 1 004 RAT 8004 H.EXTRAS - INDENIZ BCO HOR                                                                                                    | 13.00      | 102.48       |            |           | Manual 05/02/2019                                                                                                    |                                 |
|                                                                                                    |            |              |            |           |                                                                                                    | ~                               |
| Edit                                                                                                    |            |              |            |           |                                                                                                    |                                 |

No exemplo acima como trata-se de pagamento do saldo do banco de horas, o evento será demonstrado no holerith como VENCIMENTO, caso o saldo de banco de horas do trabalhador fosse negativo, seria utilizado o evento 8005 – BCO.HORAS – DESC.SDO.NEGATIVO.

dapeSoftware

II – Os eventos de banco de horas poderão ser importados de sistemas de ponto eletrônico diretamento nos apontamentos da folha, nesse caso os códigos dos eventos de banco de horas da folha deverão estar vinculados no sistema de ponto eletrônico.

Modelo do Leiaute de importação para a folha de pagamento PEGASUS.

| #em                      | 1p=002                   | 2,fun                                      | =005,                      | loc=00                               | 03,dep=00                                                | 3,sec=003,e\                   | /e=004,qtd= | 008,vlr=014,dat=10 |
|--------------------------|--------------------------|--------------------------------------------|----------------------------|--------------------------------------|----------------------------------------------------------|--------------------------------|-------------|--------------------|
| 010                      | 00010                    | 00 8                                       | 3000C                      | 00000.                               | 0000000                                                  | 00055.50201                    | .80131      |                    |
| 010                      | 00010                    | 00 8                                       | 30010                      | 00000.                               | 0000000                                                  | 00010.00201                    | .80131      |                    |
| 010                      | 00010                    | 00 8                                       | 30020                      | 00000.                               | 0000000                                                  | 00008.00201                    | .80131      |                    |
| 010                      | 00010                    | 00 8                                       | 30030                      | 00000.                               | 0000000                                                  | 00008.00201                    | .80131      |                    |
| 010                      | 00010                    | 00 8                                       | 30040                      | 0010.                                | 00000000                                                 | 00000.00201                    | .80131      |                    |
| 010                      | 00010                    | 00 8                                       | 30050                      | 00005.                               | 50000000                                                 | 00000.00201                    | .80131      |                    |
| 01.0                     | 0001 (                   | າດດ                                        |                            | 8000 0                               |                                                          | 000000055                      | 50 2018013  | 31                 |
|                          |                          |                                            |                            |                                      |                                                          |                                |             |                    |
|                          |                          | <br>                                       | <br>                       | <br>                                 | <br>                                                     |                                |             | <br>ata            |
| <br> <br>                |                          | <br>   <br>                                | <br> <br>                  | <br> <br>                            | <br> <br>                                                | <br> -> valo                   | <br> ->d    | <br>ata            |
| <br> <br> <br>           | <br> <br>                | <br>   <br>   <br>                         | ·<br> <br> <br>            | <br> <br> <br>                       | <br> <br> -> qua                                         | <br> -> valo<br>ntidade        | >d          | <br>ata            |
| <br> <br> <br> <br>      | <br> <br> <br>           | <br>   <br>   <br>                         | <br> <br> <br>             | <br> <br> <br> ->                    | <br> <br> -> qua<br>codigo                               | <br> -> valo<br>ntidade        | ->d         | ata                |
| <br> <br> <br> <br> <br> | <br> <br> <br> <br>      | <br>   <br>   <br>   <br>                  | <br> <br> <br> <br> ->     | <br> <br> -> (                       | <br> <br> -> qua<br>codigo<br>ranco (sec                 | <br> -> valo<br>ntidade<br>ao) | d<br>d<br>  | <br>ata            |
|                          | <br> <br> <br> <br>      | <br>   <br>   <br>   <br>                  | <br> <br> <br> ->          | <br> <br> -><br>> em bi<br>n branc   | <br> -> qua<br>codigo<br>ranco (sec.<br>co (depto)       | <br> -> valo<br>ntidade<br>ao) | ->d         | <br>ata            |
|                          | <br> <br> <br> <br> <br> | <br>   <br>   <br>   <br>   <br>   <br> -> | <br> <br> <br> -><br>-> en | <br> <br> ->  <br>> em bi<br>n brand | <br> -> qua<br>codigo<br>ranco (sec<br>co (depto)<br>000 | <br> -> valo<br>ntidade<br>ao) | ->d         | <br>ata            |

|-> codigo da empresa

A empresa deverá verificar a melhor forma para informar e controlar seu banco de horas.

# **IMPORTANTE !**

Conforme manual do eSocial, as quantidades de horas e saldos, positivos ou negativos devem ser lançados no campo VALOR e não no campo de REFERÊNCIA da folha. Somente quando as horas forem pagas ou descontadas é que será lançada a quantidade no campo REFERÊNCIA da folha de pagamento.

Outro detalhe é que <mark>as quantidades de horas extras devem ser convertidas em quantidades de</mark> horas normais para informação no banco de horas, exemplo:

10 horas extras a 50% devem ser lançadas no banco de horas  $\rightarrow$  15

10 horas extras a 100% devem ser lançadas no banco d ehoras  $\rightarrow$  20